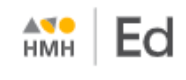

Your organization may be using single sign on (SSO) login credentials, or it may be using login credentials that are specific to *Ed, the HMH Learning Platform*.

- For direct to Ed (non-SSO) users, see Log In Directly to Ed instructions.
- For SSO users, the steps to log in to *Ed* vary by organization and by SSO provider. See below for typical steps.

## How to Log In to Ed Using SSO

Most SSO users log in to Ed from their organization's account. See the instructions on the next page for details.

Some SSO users may log in to *Ed* using a direct link *before* logging in to their organization's account. If you do follow this method, you may be directed to the **Sign In** page. See instructions below to proceed.

To begin log in from the Sign In page:

If you are an SSO user and attempt to open *Ed* (using a direct link) *before* logging in to your organization's account, you may be directed to the **Sign In** page.

- Complete the fields as follows:
  - a. In the **Country** field, begin typing the name of your country or select from the list.
  - b. In the **State** field, begin typing the name of your state or select from the list.
  - c. In the **District/Independent School** field, begin typing the name of your district, diocese, or school or select from the list.

Your organization's log in page appears. Continue with step 1 below.

To begin log in from your organization's account (*most common*):

- Sign in to your organization's account.
- 2 Open your organization's platform portal. This is usually an internal organization site that provides a list of platforms to which you have access.

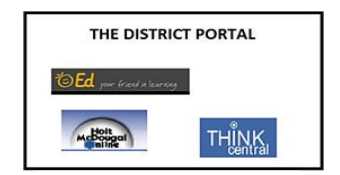

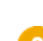

Click the HMH Ed link. The student Dashboard page appears.

| Ed                                 | Dashboard Disco                                                                  | ver Assignments | Scores |                                                                                              | 0 🧧             | ∍ į |
|------------------------------------|----------------------------------------------------------------------------------|-----------------|--------|----------------------------------------------------------------------------------------------|-----------------|-----|
|                                    | <b>İ, Zora!</b><br>Iay is Thursday, July 08, 2021                                |                 |        |                                                                                              |                 |     |
| Due Today (1) View.All.Assignments |                                                                                  |                 | R      | ecent Scores (1)                                                                             | View All Scores |     |
| Cost 1                             | ctive Lesson: Unit Opener: Understand Multiplicatio<br>ay Jul 08, 2021 Due Today | n and Area      |        | Interactive Module<br>Assessment: Hodule Test form<br>A: Understand Multiplication<br>Gass 1 | 83.3            | Ì   |
|                                    |                                                                                  |                 |        |                                                                                              |                 | Ľ   |

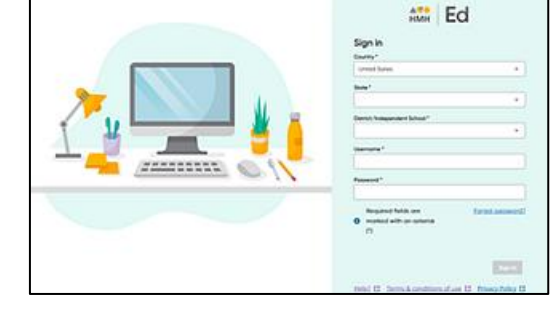